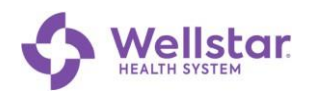

## Adding a Wellstar Account to Microsoft Authenticator

**Purpose:** This procedure is for those who already have Authenticator installed on a mobile device and have a non-Wellstar account registered to it.

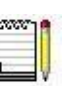

Non-Wellstar Authenticator accounts are unaffected by adding a Wellstar account.

## Requirements: • You need two separate devices to complete this procedure:

- Computer (personal or work)
- The mobile device (such as a smartphone or tablet) that has Microsoft Authenticator installed

| <ul> <li>A. Configure your Mobile Device</li> <li>1. Open Authenticator .</li> <li>2. Tap + at the upper right.</li> </ul>                                                                                                    | Authenticator (+) C ····                                                                                                    |
|----------------------------------------------------------------------------------------------------|----------------------------------------------------------------------------------------------------|
|                                                                                                    | Contoso<br>katy@contoso.com                                                                                                    |
| 3. Tap Work or school account.                                                                                                    | 9:46     ◆ △ ● 80%       ← Add account        What kind of account are you adding?         ● Personal account         ● Work or school account         ● Other account (Google, Facebook, etc.) |
| <ol> <li>Tap Scan a QR code.</li> <li>If the device asks for permission to access the camera, grant permission.</li> <li>When the device is showing the camera waiting to scan the QR coder on the computer screen, set it aside. Continue to the section B. Computer Setup on the next page.<br/>You will finish mobile device setup in section C. Finish Mobile Device Setup.</li> </ol> | Add work or school account                                                                                                    |

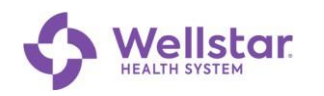

| <b>B.</b><br>1.<br>2. | Computer Setup         Open a new browser window         In Private (Edge) or Incognito         (Chrome) mode and enter         http://www.aka.ms/mfasetup.         Enter your Wellstar email address and click Next.         Image: Image: Display the set of the set of the set o | Sign in   carla.boardman@wellstar.org   Carlt access your account?                                                                                                    |
|-----------------------|----------------------------------------------------------------------------------------------------|----------------------------------------------------------------------------------------------------|
| 3.                    | Enter your network password and click <b>Sign in</b> .                                                                                                    | Carla.boardman@wellstar.org Enter password Forgot my password Sign in                                                                                                    |
| 4.                    | Click <b>Next</b> .                                                                                                    | Microsoft More information required Your organization needs more information to keep your account secure Use a different account Learn more Next                                                                                                    |
| 5.                    | Click Next.                                                                                                    | Keep your account secure         Microsoft Authenticator         Start by getting the app         On your phone, install the Microsoft Authenticator app. Download now         After you install the Microsoft Authenticator app on your device, choose "Next". |

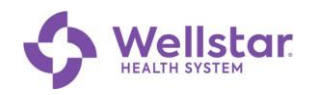

| <ul> <li>C. Finish Mobile Device Setup</li> <li>1. With your mobile device, scan the QR code that appears on the computer screen.</li> <li>2. On the computer, click Next.</li> </ul>                                                                     | Can't scan image?                                                                                                    |
|----------------------------------------------------------------------------------------------------|----------------------------------------------------------------------------------------------------|
| <ul><li>MS Authenticator App sends a test notification to your mobile device.</li><li>3. Note the 2-digit number displayed on the computer screen.</li></ul>                                                                                              | Microsoft Authenticator           Let's try it out           Approve the notification we're sending to your app by entering the number shown below.           52           Back |
| <ol> <li>On your smartphone, tap Approve.</li> <li>Enter the 2-digit number displayed on the computer and tap YES.</li> </ol>                                                                                                    | Enter the number shown to sign in.<br>Enter number here<br>52<br>VES<br>NO, IT'S NOT ME<br>I CAN'T SEE THE NUMBER                                                               |
| <ul> <li>On successful completion, the computer displays this message.</li> <li>6. Tap Done.</li> <li>Applications on your phone that were active with Symantec VIP may disconnect and require you to reconnect using Microsoft Authenticator.</li> </ul> | SUCCESS!<br>Great job! You have successfully set up your security<br>info. Choose "Done" to continue signing in.<br>Default sign-in method:                                     |